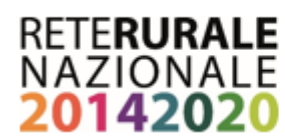

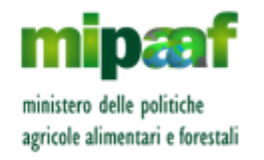

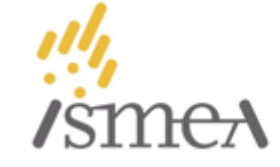

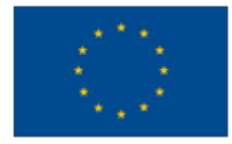

## Compilazione e invio della domanda di classificazione in "girasoli" - Agriturismi del Lazio

- La classificazione si applica alle aziende agrituristiche che offrono ospitalità (alloggio e/o agricampeggio). Per informazioni sulla classificazione scrivere a: <u>agriturismo@arsial.it</u>
- Le aziende non presenti sul portale www.agriturismoitalia.gov.it o che riscontrino anomalie nella denominazione e nei servizi offerti, ovvero qualsiasi altra difformità rispetto al titolo autorizzativo in base al quale esercitano, sono invitate a contattare i competenti uffici della Regione Lazio inviando una mail a: <u>multifunzionalita@regione.lazio.it</u>

## Istruzioni operative

- 1. Collegarsi al link: <u>http://www.agriturismoitalia.gov.it/accesso-aziende</u>
- 2. Inserire nel campo "Oppure registrati se sei un nuovo utente" il CUAA corrispondente al fascicolo aziendale (Codice fiscale o Partita Iva) e cliccare su "Registrati".
- 3. L'azienda agrituristica viene riconosciuta dal sistema. Scegliere una password e indicare un indirizzo e-mail valido per l'attivazione dell'account. **ATTENZIONE: non utilizzare PEC.**
- 4. Completare la registrazione cliccando sul link ricevuto via mail (dopo **24 ore** il link scadrà e sarà necessario ripetere l'operazione di cui al punto 3).
- 5. Nella pagina "Accesso aziende" inserire CUAA e Password nello spazio "Sei già Registrato".
- 6. Cliccare sul bottone verde "Dichiarazione di nuova Classificazione". La dichiarazione si compone di 7 sezioni, alcune delle quali (campeggio, ristorazione) accessibili solo se l'attività risulta autorizzata:
  - a) Accedere alla sezione "1: Contesto Aziendale e Paesaggistico" cliccando sull'icona a forma di matita;
  - b) Spuntare tutti i requisiti posseduti e cliccare su "Salva";
  - c) Cliccare su **"Torna all'elenco delle sezioni"** e ripetere l'operazione per tutte le sezioni corrispondenti ai servizi offerti e autorizzati.
- 7. La Dichiarazione può essere sospesa in qualsiasi momento: il sistema memorizzerà le informazioni salvate in ciascuna sezione riproponendole all'utente agli accessi successivi.
- 8. Prima di concludere l'operazione è possibile accedere al riepilogo dei punteggi ottenuti per le diverse sezioni cliccando su "Anteprima Classificazione".
- 9. Cliccare su "Compila la Dichiarazione sostitutiva" e compilare tutti i campi obbligatori salvandoli attraverso il bottone "Conferma".
- 10. Spuntare le caselle "Acconsento al trattamento dei dati forniti ai sensi del GDPR 2016/679" e "Ho preso visione e accetto le condizioni di utilizzo del marchio Agriturismo Italia".
- 11. Cliccare sul "Rendi definitivo". <u>ATTENZIONE: rendere definitiva la domanda solo dopo aver inserito</u> <u>correttamente tutte le informazioni per la classificazione.</u>
- 12. Scaricare la domanda in PDF corrispondente al file "Dichiarazione di nuova classificazione".
- 13. Scaricare, stampare, firmare e scansionare il PDF "Dichiarazione sostitutiva".
- 14. Inviare, solo <u>via PEC</u>, la "Dichiarazione di nuova classificazione" e la "Dichiarazione sostitutiva" scansionata e firmata, unitamente ad una copia del documento di identità del richiedente, all'ARSIAL: <u>arsial@pec.arsialpec.it</u>
- 15. Attendere la ricezione della domanda che verrà confermata via mail all'indirizzo fornito al momento dell'attivazione dell'account. Contestualmente all'azienda verranno attribuiti i girasoli corrispondenti e dall'area riservata del sito sarà possibile scaricare il FAC-SIMILE della targa aziendale.